## ご注文の流れ

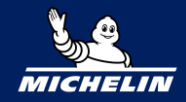

# 1 会員登録

ご注文には会員登録が必要です。 ログイン後に商品ページをご覧いただけます。

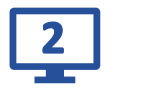

## 商品検索

トップページ中段のCOLLECTIONSからカテゴリを選択してください。

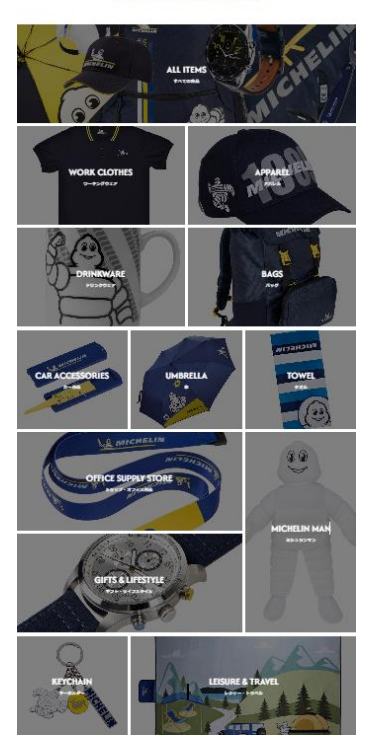

COLLECTIONS

### 商品ページ移動後に、検索フォームもご利用いただけます。

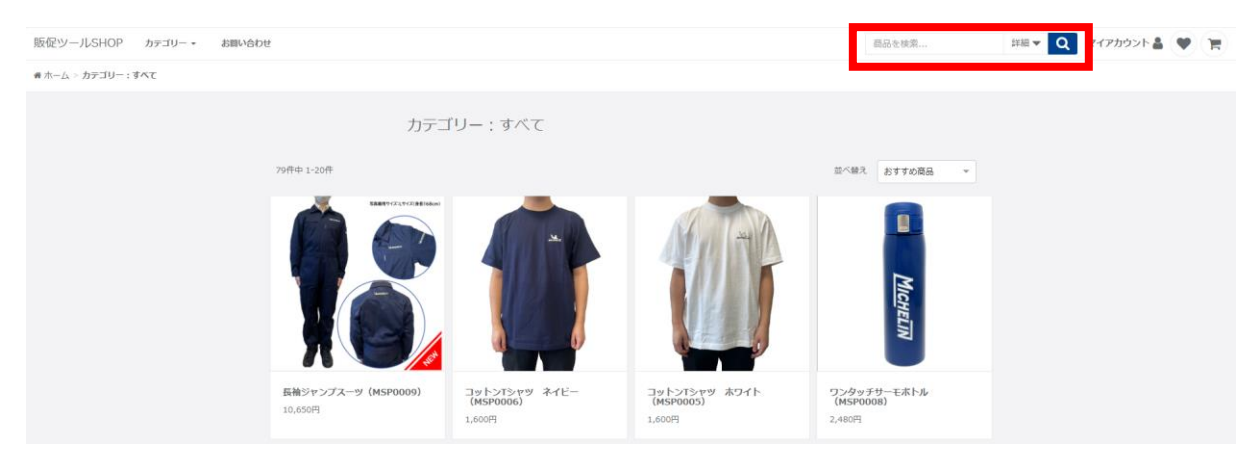

3

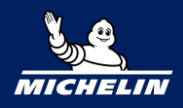

# ] カートに入れる

サイズ、数量を選択してカートに入れるをクリックして下さい。

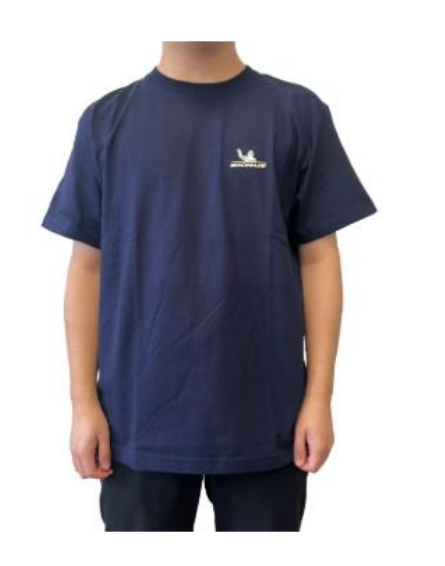

#### コットンTシャツ ネイビー (MSP0006)

価格 1,600円 (税抜き) ▲ 商品について 当サイトの掲載商品は、販促用としてご案内しております。 ユーザー様への販売はご遠慮ください。 ▲ 送料について 1回の配送につき、 合計注文金額が20,000円以上の場合は、別途送料の請求はございません。 20,000円未満の場合、送料一律1,000円をいただきます。 ※掲載画像は、実際の色とは多少異なる場合がございます。※改良のため、商品の仕様等を予告な<変更する場合がございます。</p> ※商品の販売価格は変更になる場合がございます。
※商品が品切れの際は、生産のため多少お時間をいただく場合がございます。 在庫不足の場合 バックオーダーも可能です 在庫不足によるパックオーダーはこちらから 在庫数以上のご注文の方は ※フォーム送信後、弊社担当からメールを差し上げます。
※複数アイテムを同時にお申込みいただけます。 こちらから >>> <u>></u>

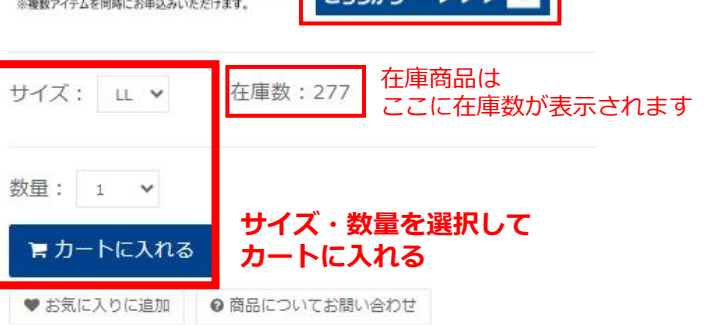

#### 商品詳細

素材:総100% 写真有用サイズ:Lサイズ(身長170cm) 左胸にミシュランロゴが印刷されたシンプルなTシャツ。 新仕様にて再登場しました!

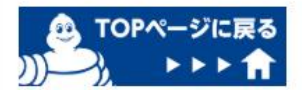

#### 在庫数を超える数量を選択した場合

カートに入れることはできますが注文を進めることはできません。 在庫内でご注文いただくか、バックオーダーのフォームをご利用下さい。

#### 100個以上を注文したい場合

数量は1回の操作で「100」まで選択いただけます。 100個以上をご注文の場合は、再度商品ページからお手続き下さい。

#### 他の商品も注文したい場合

「在庫商品」と「取り寄せ商品」を同じカートに入れることができません。 お手数をお掛けいたしますが、それぞれでご注文手続きをお願いいたします。

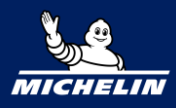

# 4 カートの操作

| ショッピングカート                                                         |          | 物豊を亦再する                | 注文合計金額を確認<br>商品合計(税抜き)                                           |
|-------------------------------------------------------------------|----------|------------------------|------------------------------------------------------------------|
| <b>コットンTシャツ ネイビー (MSPOC</b><br><sup>サイズ: LL</sup><br>・ 耐除 カートから削除 | 006)     | 数重亿及史9 つ<br>1,600円 1 ▼ | 1,600円<br>ご注文/契約に進む<br>オーダーセット                                   |
|                                                                   |          | 商品合計(税抜き):1,600円       | <ul> <li>●カート内の商品と個数を保存することができます。</li> <li>例)オーダーセット名</li> </ul> |
| ← 買い物を続ける                                                         | 注文に進む    | ご注文/契約に進む              | 保存                                                               |
| 他の商品も注文する                                                         | 見積書を作成する | 見積へ進む                  |                                                                  |

| 見積書の作成                                                           |                            |                                                               |
|------------------------------------------------------------------|----------------------------|---------------------------------------------------------------|
| お見積情報入力お見積内容の確認                                                  | お見積気                       | 87                                                            |
| 8週 お支払い方法                                                        |                            |                                                               |
| ● 請求書払い 請求書払いを選択する                                               |                            |                                                               |
| 確認画面に進む                                                          | 確認画面                       | に進むをクリック                                                      |
| お見積情報入力 お見積内容の確認 お見                                              | 積完了                        |                                                               |
| <b>コットンTシャツ ネイビー (MSP0006)</b><br><sup>サイズ: 山</sup>              | 1,600円<br>税率: 10%<br>数量: 1 | <sup>総合計</sup><br>1,760円                                      |
| 送料(税込)<br>代引き手数料(税込)<br>商品合計(税抜合)                                | 0円<br>0円<br>1,600円         | 商品合計(税抜き) 1,600円<br>(掛率 100%)<br>服算事務適用の商品には、掛け率が反<br>映されません。 |
| ◆ カートに戻る お見積を確認                                                  | 定する                        | 10%消費税合計<br>160円<br>お見積を確定する                                  |
| お見積を確定するを                                                        | ミクリック                      |                                                               |
| お見積情報入力 お見積内容の確認 ま                                               | ô見積完了                      |                                                               |
| お見積いただきありがとうございま<br><sub>見猿番号:</sub> EST-250212115701-0f6-000000 | ます。<br><b>見積書を</b>         | ダウンロードするをクリック                                                 |
| ←買い物を続ける                                                         | <i>−</i> −ドする              |                                                               |
| 見積書に送料は反映されません。                                                  |                            |                                                               |

送料の入った見積書をご希望の方は、弊社担当までご連絡下さい。

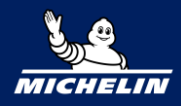

# 5 ご注文情報の入力

ご注文/契約に進むをクリックした後、ご注文情報をご入力下さい。

| お届け先を設定す                       | る ※会員         | き登録す                 | された住所                | <b>所以外へお届け</b>       | けする場合                               | 3         |
|--------------------------------|---------------|----------------------|----------------------|----------------------|-------------------------------------|-----------|
|                                | ご注文/契約        | 情報入力                 | ご注文/契約内容             | の確認 ご注文/契約           | 完了                                  |           |
|                                | ∧ お届け先を変更     |                      |                      |                      | 💟 利用する                              | ここをクリック   |
| 登録済みの住所を<br>呼び出します             | アドレス帳から選択     | 入力内容をリセ              | <b>١</b> Ψ           |                      |                                     |           |
|                                | <b>参须</b> 会社名 | 例) 〇〇株               | 式会社                  |                      |                                     | お届け先情報を入力 |
| お届け先を設定す<br>登録済みの住所を<br>呼び出します | 部署名           | 例) 事業部               | or OO支店              |                      |                                     |           |
|                                | ◎須 ご担当者       | 姓 例) 山田<br>〇 姓名合わせて1 | 14文字以内でご登録くださ        | <b>名</b> 例)太郎        |                                     |           |
|                                | ◎猟 ご担当者フリガナ   | <b>セイ</b> 例) ヤ       | マダ                   | <b>メイ</b> 例) タロウ     |                                     |           |
|                                | 必須 郵便番号       | 例)15000<br>Ø ハイフンは入れ | 002<br>れずにご記入ください    | 郵便番号から住所を検索          |                                     |           |
|                                | 必須 住所         | 都道府県                 | 選択してください             | Ŧ                    |                                     |           |
|                                |               | 市区町村                 | 例) 法谷区渋谷             |                      |                                     |           |
|                                |               | 住所                   | 例) 1-2-3             |                      |                                     |           |
|                                |               | 建物名                  | 例) 渋谷ビル111(行         | 意)                   |                                     |           |
|                                | 参数 電話番号       | 例) 03123<br>のハイフンは入れ | 45678<br>れずにご記入ください  |                      |                                     |           |
|                                | その他の運絡先       | 例) 09012             | 345678<br>わずにご思えください |                      |                                     |           |
|                                | ✓ 送り主を設定      | □ アドレス帳              | に重要 入力し<br>次回力       | した情報を登録す<br>からご入力を省略 | することで<br>各できます<br><sub>□ 利用する</sub> | <b>、</b>  |

| 送り主を設定する | ※ミシュラン販促ツール運営事務局以外で                                     | 希望する場合                           |
|----------|---------------------------------------------------------|----------------------------------|
|          | ご注文/契約情報入力 ご注文/契約内容の確認 ご注文/契約完了                         |                                  |
|          | <ul> <li>→ お届け先を変更 □ 利</li> <li>へ 送り主を設定 2 利</li> </ul> | <sup>用する</sup><br><b>ここをクリック</b> |
|          | アドレス幅から選択 入力内容をリセット                                     | <b></b>                          |

操作方法は「お届け先を設定する」場合と同じです。

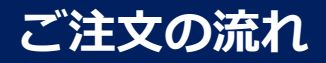

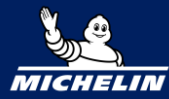

| 5 | ご注 | 文情報        | 日の入力           | ]          |       |              |
|---|----|------------|----------------|------------|-------|--------------|
|   |    | ピリアロズル     | <u>- 6 9 9</u> |            |       |              |
|   |    | 8 <b>9</b> | £              |            |       |              |
|   |    |            | お届け希望日         | 2024-01-30 | ご指定があ | らればご入力下さい    |
|   |    |            | 時間帯指定          | 指定なし       | ~     | ※時間帯は指定できません |
|   |    |            |                |            |       |              |
|   |    | 8 <b>%</b> | を払い方法          |            |       |              |
|   |    | ○ 請求書払     | い請求書払          | いを選択して下さい  |       |              |
|   |    | 通信欄        |                |            |       |              |
|   |    | ご要望やご      | 質問などございまし      | たらご記入ください。 |       |              |
|   |    |            |                |            |       |              |
|   |    |            |                |            |       | <i>h</i>     |
|   |    | ご要望がる      | あればご自由に        | ご記載下さい。    | ご進む   |              |

#### お届け希望日について

取り寄せ商品・事前予約商品は日付指定ができません。 入荷次第、順次発送となります。

在庫商品と取り寄せ商品をご注文いただいた場合

取り寄せ商品の入荷を待って、**全てまとめてお届けの場合、** 送料を調整させていただきます。 その旨を通信欄にご記載下さい。

#### 通信欄について

弊社担当が都度確認しておりますので、ご要望等がございましたらご自由にご記載下さい。 対応させていただきます。

なお、こちらの内容は納品書に記載されます。 記載不要の場合はその旨も併せてお知らせ下さい。

# ご注文の流れ

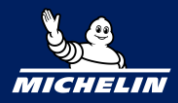

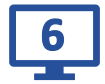

# ご注文の確定

確認画面に進むをクリックした後、内容をご確認いただき ご注文を確定して下さい。

|                           | ご注文/契約情報入力                            | ご注文/契約内容の確認              | ご注文/契約完了         |                        |         |
|---------------------------|---------------------------------------|--------------------------|------------------|------------------------|---------|
|                           |                                       |                          |                  |                        |         |
|                           |                                       |                          |                  | 総合計                    |         |
| お支払い方法 請求                 | 書払い                                   |                          |                  | 2,860円                 |         |
|                           |                                       |                          |                  | 商品合計(税抜き)              | 1,600P  |
| クーポン                      | 適用                                    | 3                        |                  | 率佳)                    | 100%    |
|                           |                                       |                          |                  | 掛け率非適用の商品には<br>映されません。 | t、掛け率が反 |
| 通信欄                       |                                       |                          |                  | 10%消費税合計               | 160P    |
|                           |                                       |                          |                  | 送料(税込)                 | 1,100P  |
| ご注文/契約情報を変更               |                                       |                          |                  |                        |         |
|                           |                                       |                          |                  | ご注文/契約を                | 確定する    |
| お届け先 (株式会社ホワイトアップ オ       | ・・・・・・・・・・・・・・・・・・・・・・・・・・・・・・・・・・・・・ | .段北1-14-16PILE KUDAN 6F) |                  |                        |         |
| <b>お届け希望日時</b> 2025年2月14日 |                                       |                          |                  |                        |         |
| 時間帯指定 指定なし                |                                       |                          |                  |                        |         |
|                           |                                       |                          |                  |                        |         |
|                           | ペイビー (MSP0006)                        |                          | 1,600円           |                        |         |
| 94X:LL                    |                                       |                          | 税率: 10%<br>数量: 1 |                        |         |
|                           |                                       |                          |                  |                        |         |
|                           |                                       | 送料(税込)                   | 1,100円           |                        |         |
|                           |                                       | 商品合計(税抜き)                | 1,600円           |                        |         |
|                           |                                       |                          |                  |                        |         |
| ◆ カートに戻る                  |                                       | ご注文/契                    | 2約を確定する          |                        |         |
|                           |                                       |                          |                  |                        |         |
|                           |                                       |                          |                  |                        |         |
| フン版徒ツールSHOP カテコリー・ お聞い    | 204                                   |                          | 前战在视频            | Inter Q ₹1             | PD99Fa  |
|                           | ご注文/契約情報2                             | 入力 ご注文/契約内容の確認 ご注文       | 2/契約完了           |                        |         |
|                           | ,"注文月                                 | 契約いただきありがとうございま          | d_               |                        |         |
|                           | -/IX/2                                | Kulv 10100000000000000   | 2.0              |                        |         |
|                           | Z                                     | ご注文/契約が確定されました。          |                  |                        |         |
|                           | 2                                     | だ注文/契約が確定されました。          |                  |                        |         |

注文が完了すると、ご登録メールアドレスにメールが届きます。 また、発送完了後にもメールが届きますのでご確認下さい。

#### ご注文完了後の変更

ご注文内容に変更がある場合は、弊社までご連絡下さい。 ただし、発送手配完了後の変更はお受けできませんのでご了承下さい。